# Disassociating and Re-Associating Group CAs from Individual Providers (CA Admin Manager)

This document describes how to disassociate or re-associate a Group's Credentialing Agents (CA) from an Individual Provider outside of the normal group linking process. This functionality is only available to the CA Admin Manager.

#### **Overview**

The CA Admin Manager has access to Administration functions from the Main Menu within KY MPPA.

One of the available functions is the **"Manage Credentialing Agents Association with Medicaid ID"** option. This function allows the CA Admin Manager to:

- Disassociate all Group CAs from an Individual Provider's KY Medicaid ID.
- Re-associate all Group CAs to an Individual Provider's KY Medicaid ID (*if still linked to the Group for billing purposes*).

### Disassociating Group CAs from an Individual Provider's KY Medicaid ID

When an Individual Provider leaves a group *(group no longer bills for the Provider's services)*, the Provider must be delinked from the CAs supporting that group. This ensures the CAs no longer have access to the Provider's KY Medicaid ID data.

Removing an Individual Provider from a group *(delinking the Provider from the Group Medicaid ID)* should be accomplished as a **Maintenance** action within KY MPPA:

- **1.5 Add Group Members** screen (maintenance on Group Medicaid ID)
- **5.0 Linking to a Group** screen (maintenance on Individual Provider Medicaid ID).

If the Group will not be performing a maintenance action for the Provider or Group Medicaid ID immediately but wants to remove Group CA access to the Individual Provider's Medicaid ID in the meantime, the CA Admin Manager will be able to disassociate the Individual Provider from the **Administration** tab by following the steps outlined below:

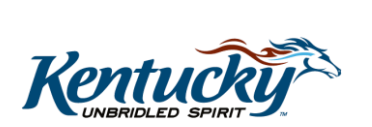

1

- 1. Log in to KY MPPA
- 2. *Click* on the **Administration** tab from the Main Menu
- 3. Select Manage Credentialing Agents Association with Medicaid ID option
- 4. Select Continue

| Administration Options *1 Want to perform: Chanage Credentialing Agent Work Assignments Chanage Credentialing Agents Association with Medicaid ID               | ashboard Application Maintenance Correspondence          | ce Administration                        |
|----------------------------------------------------------------------------------------------------|----------------------------------------------------------|------------------------------------------|
| <ul> <li>*I Want to perform:</li> <li>Manage Credentialing Agent Work Assignments.</li> <li>Manage Credentialing Agents Association with Medicaid ID</li> </ul> | ministration Options                                     |                                          |
| Manage Credentialing Agent Work Assignments  Manage Credentialing Agents Association with Medicaid ID                                                           | Want to perform:                                         | Select radio button and click 'Continue' |
| Manage Credentialing Agents Association with Medicaid ID                                                                                                    | Manage Contestation Acoust Work Acoustics                |                                          |
|                                                                                                    | Manage Credentialing Agents Association with Medicaid ID |                                          |
|                                                                                                    |                                                          |                                          |
|                                                                                                    |                                                          |                                          |
|                                                                                                    |                                                          |                                          |

Figure 1: Manage Credentialing Agents Association with Medicaid ID Option

**Note:** Credentialing Agent Management will need the Credentialing Agent **Admin Manager** role to access this feature of KY MPPA. The CA Admin Manager role is assigned via the Organization Management Application (OMA).

- 5. Enter the Individual Provider's Medicaid ID (Provider leaving the group)
- 6. Click Search

| Kentucky.gov Partner Portal                                 | Welcome: Nandini Nanjundagowd |
|-------------------------------------------------------------|-------------------------------|
| Dashboard Application Maintenance Correspondence Admin      | istration                     |
| Manage Credentialing Agents Association with Medicaid ID    | * = Required                  |
| Provider Search Criteria:<br>* Individual Medicaid ID<br>71 | aid ID                        |
| Search                                                      |                               |

**Figure 2: Enter Individual Provider Medicaid ID** 

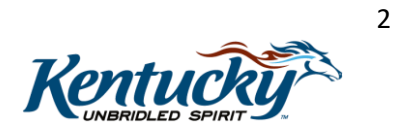

**Note**: There are two potential Alert Messages related to the Medicaid ID entered. The first Alert Message will be displayed if a Group Medicaid ID is entered instead of an Individual Medicaid ID (see Figure 3). The second Alert Message will be displayed if the Individual Provider is not linked to the Group (not a group member) (see Figure 4).

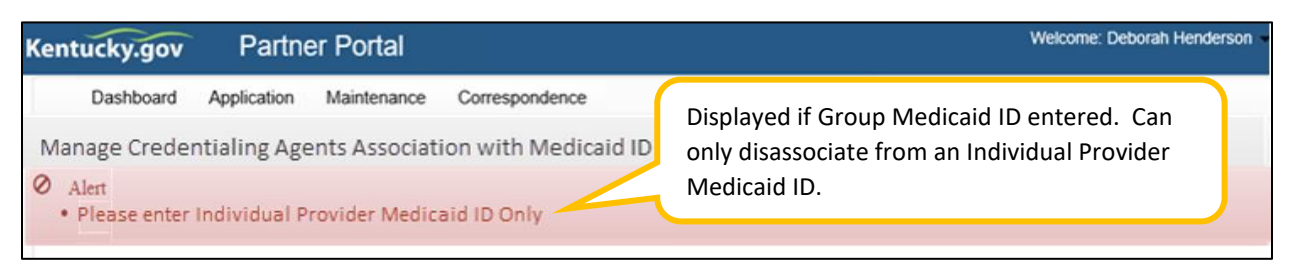

Figure 3: Alert Message – Individual Provider Medicaid ID Only

| entucky.gov                                     | Partne             | r Portal        |                       |                                                                                                    |
|-------------------------------------------------|--------------------|-----------------|-----------------------|----------------------------------------------------------------------------------------------------|
| Dashboard                                       | Application        | Maintenance     | Correspondence        | Screen <b>1.5 Add Group Members</b> is used to add or remove Individual Providers from a Group as part |
| Manage Crede                                    | ntialing Age       | nts Associat    | ion with Medicai      | of Maintenance on the Group Medicaid ID.                                                               |
| <ul> <li>Alert</li> <li>Kentucky Med</li> </ul> | licaid ID is not a | associated with | your Organization. Go | to 1.5 to link the Medicaid ID with your Organization                                                  |

Figure 4: Alert Message – Individual Provider Medicaid ID Not Associated with Group

If no Alert Message is displayed, continue and verify the Individual Provider's data.

- 7. Verify Individual Provider's data in Medicaid ID grid
- 8. If correct, *select* "Remove Access from all Credentialing Agents within the Organization" option
- 9. Click Save

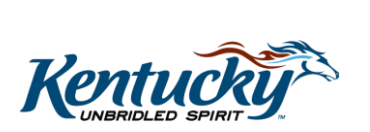

3

| 71          |                |               |         |                |             |       |            |            | Filysical Address |      |  |
|-------------|----------------|---------------|---------|----------------|-------------|-------|------------|------------|-------------------|------|--|
|             | Le             | 6.            | 64      | Individual     | Active      | 17    | 10/04/1999 | 02/28/2020 | SHI<br>BAF<br>K   | b.le |  |
| O Grant Acc | cess to all Cr | edentialing   | Agents  | within the O   | rganization | 1     | 1          |            |                   | 1    |  |
| ⊖Remove A   | Access from    | all Credentia | aling A | gents within 1 | the Organiz | ation |            |            |                   |      |  |

Figure 5: Select Remove Access Option

#### 10. Confirm changes

- Click Yes to proceed
- Click No to return to the Medicaid ID Grid screen

| Kentucky.gov Partne           | er Portal                                           | Welcome: Nandini Nanjundagowd |
|-------------------------------|-----------------------------------------------------|-------------------------------|
| Dashboard Application         | Confirm changes                                     |                               |
| Manage Credentialing Agents A | Are you sure you want to make these changes on this | * = Required                  |
| Provider Search Criteria:     | Medicaid ID?                                        |                               |
| Individual Medicaid ID        | No Yes                                              |                               |
| 71                            |                                                     |                               |
|                               | Search                                              |                               |

**Figure 6: Confirm Changes** 

You will receive a Record Saved Successfully message.

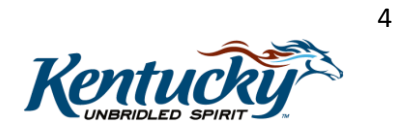

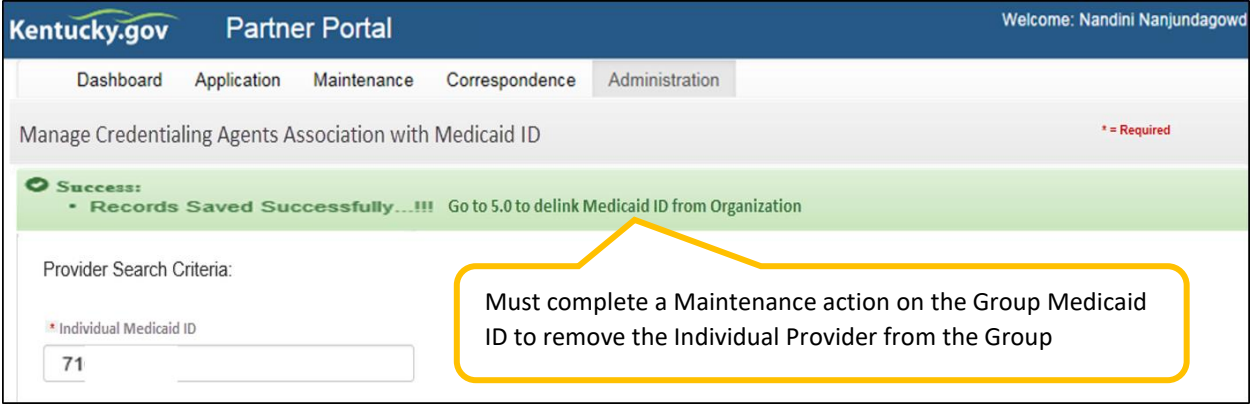

Figure 7: Change Successful Message

**Note**: The Individual Provider is still part of the Group but access to their data is removed for all Group CAs. To remove the Provider from the Group and complete the delinking process, a Maintenance action on the Group Medicaid ID must be completed (1.5 Add Group Members screen).

## Re-associating Group CAs to an Individual Provider's KY Medicaid ID

To re-establish access between the Provider and all the Group CAs, use the **Grant Access to all Credentialing Agents within the Organization** option.

**Note**: This option will only work if the Individual Provider is still linked to the Group. If the Individual Provider is not a member of the Group, the Provider can be linked to the Group Medicaid ID and associated to all the Group CAs via a Maintenance action.

Complete Steps 1-7 of the "Disassociate" process (shown above).

- 8. If correct, *select* "Grant Access to all Credentialing Agents within the Organization" option
- 9. Click Save
- 10. Confirm changes (see Figure 4)
  - o Click Yes to proceed
  - o Click No to return to the Medicaid ID Grid screen
- 11. Record Saved Successfully message (see Figure 5)

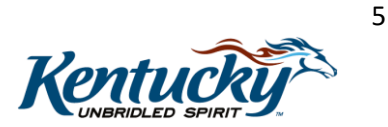

| KY Medicaid<br>ID   | Name                             | SSN                          | PT                | Category                     | Status                     | NPI   | Eff Date   | End Date   | Provider Primary<br>Physical Address | Email Addres |
|---------------------|----------------------------------|------------------------------|-------------------|------------------------------|----------------------------|-------|------------|------------|--------------------------------------|--------------|
| 71                  | Bi<br>Le                         | 6                            | 64                | Individual                   | Active                     | 17    | 10/04/1999 | 02/28/2020 | SHI<br>BAF<br>K                      | b.le         |
| ⊖Grant A<br>⊖Remove | ccess to all Ci<br>e Access from | redentialing<br>all Credenti | Agents<br>aling A | within the O<br>gents within | rganizatior<br>the Organiz | ation |            |            |                                      |              |
|                     |                                  |                              |                   |                              |                            |       |            |            |                                      |              |

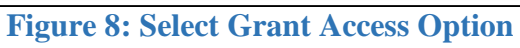

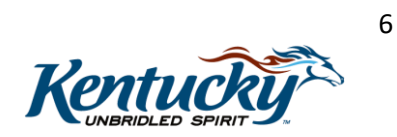